## Summer Training System (STS) Instructions

After logging into STS with your Bilkent student ID via SRS, please follow the steps below:

Step-1: Create your internship application by clicking on "Create New Application" button on the opening page.

| Your Applications |                       |                       |                     |                   |        |  |  |
|-------------------|-----------------------|-----------------------|---------------------|-------------------|--------|--|--|
| + Create Ne       | ew Application        |                       |                     |                   |        |  |  |
| Туре              | Course & Prerequisite | Company / Institution | Training Start Date | Training End Date | Status |  |  |

Step-2: Select your training type from the "Select Training Type" pull-down menu

| Select Training Type      |   |
|---------------------------|---|
|                           | ~ |
|                           |   |
| Mandatory Summer Training |   |
| Voluntary Summer Training |   |

Step-3: Search for the company where you are planning to conduct your internship from the **"Company"** section. If you click the **"Search**" button, you can see the entire list of approved companies. If the company that you are planning to conduct your internship with is available on the list, select the company.

| Search Company or Institution                                                |               |            |                        |                                |  |
|------------------------------------------------------------------------------|---------------|------------|------------------------|--------------------------------|--|
| Company / Institution Title City                                             | Country       |            | Department Approval    |                                |  |
|                                                                              | Türkiye       | ~          | All                    | <ul> <li>✓ Q Search</li> </ul> |  |
| Search Results                                                               |               |            |                        |                                |  |
| Company / Institution Title                                                  | City          | Country    | Department<br>Approval |                                |  |
| : Sosyo Plus Bilgi Bilisim Teknoloji Ticaret Anonim Sirketi(Inside           | er) İstanbul  | Türkiye    | Not Approved           | ✓ Select Details               |  |
| AB Mikro Nano - Aselsan Bilkent Mikro Nano Teknolojileri San<br>ve Tic. A.Ş. | . ANKARA      | Türkiye    | Not Approved           | ✓ Select Details               |  |
| Abalıoğlu Lezita Gıda San. A.Ş.                                              | İzmir         | Türkiye    | Not Approved           | ✓ Select Details               |  |
| ABC Deterjan San. Tic. A.Ş.                                                  | İstanbul      | Türkiye    | Not Approved           | ✓ Select Details               |  |
| ABS Alçı Ve Blok Sanayi A.Ş.                                                 | Mersin        | Türkiye    | Not Approved           | ✓ Select Details               |  |
| ACCELERATE SİMÜLASYON BİLİŞİM TEKNOLOJİLERİ<br>MÜHENDİSLİK DANIŞMANLIK A.Ş.  | Ankara        | Türkiye    | Approved               | ✓ Select Details               |  |
| Ace Trading                                                                  | İstanbul      | Türkiye    | Not Approved           | ✓ Select Details               |  |
| Acıbadem Sağlık Grubu Genel Müdürlük                                         | İstanbul      | Türkiye    | Not Approved           | ✓ Select Details               |  |
| Acrome Robotics                                                              | İstanbul      | Türkiye    | Approved               | ✓ Select Details               |  |
| Acrome Robotik Mekatronik Sistemleri Sanayi Ticaret A.Ş.                     | İstanbul      | Türkiye    | Approved               | ✓ Select Details               |  |
| howing 1 to 10 of 1470 results                                               | 1 2 3         | 4 5        | 6 7 8 9 1              | 0 146 147 >                    |  |
| + Add New                                                                    | Company or li | nstitution |                        |                                |  |

Step-4: After making sure that the company you are planning to conduct your internship is not available on the list, click "Add New Company or Institution" button and register your company on STS by entering all the required information of the company. Specify the unit/department in which you will conduct your internship within the company.

**NOTE:** Please enter the full trade name of the company as the "Company Title" (e.g. "Türk Havayolları A.Ş.", NOT "THY"!)

| Add New Company or Institution                                                                                     | $\times$ |
|----------------------------------------------------------------------------------------------------|----------|
| Company / Institution Title (Mandatory)                                                                            |          |
| Phone (optional)                                                                                                   |          |
| Address Mandatory                                                                                                  |          |
|                                                                                                    | 1.       |
| City Mandatory                                                                                                    |          |
| Country Mandatory                                                                                                  |          |
| Türkiye                                                                                                    | ~        |
| Email Address (Optional) Web Address (Mandatory)                                                                   |          |
| Sector Options)                                                                                                    |          |
|                                                                                                    |          |
| Enter below the department or unit within the company/institution where you will be doing your<br>summer training. |          |
| Please check the CS internship FAQ page: "How can I add a new company".                                            |          |
| Department / Unit Mandatory                                                                                        |          |
| Justification for Approval Mandatory                                                                               |          |
|                                                                                                    |          |
|                                                                                                    |          |
| Save & Select                                                                                                    | lose     |

Step-5: Upload your Acceptance Letter as a pdf file on STS.

## Acceptance Letter

| You must upload a document which states that you have been accepted for summer training by the company/institution. This<br>acceptance letter can be a file in PDF format or a picture taken of the document in JPG format. |  |  |  |  |  |  |
|----------------------------------------------------------------------------------------------------|--|--|--|--|--|--|
| Click "Choose File" to find the acceptance letter file on your computer. Then click "Upload".                                                                                                    |  |  |  |  |  |  |
| Acceptance Letter File Mandstory                                                                                                    |  |  |  |  |  |  |
| Dosya Seç Dosya seçilmedi                                                                                                    |  |  |  |  |  |  |
| 1. Upload                                                                                                    |  |  |  |  |  |  |

Step-6: If the company that you are planning to conduct your internship with is available on the list but not approved by your department, select the company, and click "**Submit for Approval**" button. If your Department Internship Coordinator approves the company for your department, you will receive an approval email from STS, and can continue with your application process.

| Application Type                  | Mandatory Summer Training                                                       |  |  |  |
|-----------------------------------|---------------------------------------------------------------------------------|--|--|--|
| Course                            | ME 299                                                                          |  |  |  |
| Prerequisite                      | Not Satisfied                                                                   |  |  |  |
| Company / Institution             | ANİMARİ VETERİNERLİK İLAÇ HAYVANCILIK KOZMETİK İTH. İHR. SAN. VE TİC. LTD. ŞTİ. |  |  |  |
| Department / Unit                 | Üretim                                                                          |  |  |  |
| Acceptance Letter                 | © View                                                                          |  |  |  |
| Save as Draft Submit for Approval |                                                                                 |  |  |  |

Step-7: Select your internship dates from the calendar on STS.

| Application Type<br>Voluntary Summer Training |           | Training Dates                                 |
|-----------------------------------------------|-----------|------------------------------------------------|
|                                               |           | Training Start Date                            |
| Application Steps                             |           | 2025-06-03                                     |
| 1. Company / Institution                      | Mandatory | Training End Date                              |
| 2. Acceptance Letter                          | Mandatory | 2025-06-30                                     |
| 3. Training Dates                             | Mandatory | Saturdays are included in the training period. |
| 4. Insurance                                  | Mandatory | Number of Days: 20                             |
| 5. Preview & Submit                           |           | Save and Continue $\rightarrow$                |
| ← Return to Home Pa                           | ige       |                                                |

Step-8: Select your insurance status during your internship from the list menu on STS.

- If your internship is in Türkiye, your insurance will be covered by the university. If you would like to do so, select "**University will provide the insurance**".
- In some cases, the company would like to cover your insurance. If this is the case, select "The company will provide the insurance"
- If your internship is abroad, select "Company abroad will provide the insurance"

## Insurance

- University will provide the insurance.
- The company will provide the insurance.
- Company abroad will provide the insurance.

Save and Continue  $\rightarrow$ 

Step-9: After completing Step-1 to Step-8, click "Submit for Approval". If your application is not complete, you can click on "Save as Draft" at any point to continue later with your application process.

**NOTE:** Once you submit your application, your application summary will be available on the screen including your Acceptance Letter.

| Preview and Submit                    |                                        |
|---------------------------------------|----------------------------------------|
| Application Type                      | Voluntary Summer Training              |
| Company / Institution                 | Acrome Robotics                        |
| Department / Unit                     | Üretim                                 |
| Acceptance Letter                     | (O) View                               |
| Training Start Date                   | Tue, Jun 3, 2025                       |
| Training End Date                     | Mon, Jun 30, 2025                      |
| Number of Days                        | 20 days                                |
| Insurance                             | University will provide the insurance. |
| Save as Draft 🛛 🕫 Submit for Approval |                                        |

Step-10: Once the mentor for your Summer Training is assigned, click on "Add New Mentor" button and fill out the required information of your mentor on STS.

| Y    | 'our App    | lications             |                                                |                     |                   |                             |
|------|-------------|-----------------------|------------------------------------------------|---------------------|-------------------|-----------------------------|
|      | + Create Ne | ew Application        |                                                |                     |                   |                             |
| 1    | Туре        | Course & Prerequisite | Company / Institution                          | Training Start Date | Training End Date | Status                      |
|      | Mandatory   | CS 399<br>Satisfied   | ASELSAN ELEKTRONİK SAN. VE TİC. A.S. (GÖLBAŞI) | Mon, Jun 24, 2024   | Mon, Aug 5, 2024  | Approved Actions •          |
|      |             |                       |                                                |                     | @ View            |                             |
|      |             |                       |                                                |                     | & Mento           | rs                          |
|      |             |                       |                                                |                     | ✓ Edit D          | escription of Scope         |
|      |             |                       |                                                |                     |                   | g Fraining Report           |
|      |             |                       |                                                |                     | Trainir ال        | g Evaluation Form (Turkish) |
| Mer  | ntors       |                       |                                                |                     |                   |                             |
|      |             |                       |                                                |                     |                   |                             |
| + A0 | dd New M    | lentor                |                                                |                     |                   |                             |
| Name | 2           | Email Address         | Phone Number                                   |                     | Position          |                             |
|      |             |                       | No mentor entry has been me                    | ade.                |                   |                             |
|      |             | Add New Mento         | r                                              |                     | ×                 |                             |
|      |             | Name Mandatory        |                                                |                     |                   |                             |
|      |             |                       |                                                |                     |                   |                             |
|      |             | Email Address Option  | al                                             |                     |                   |                             |
|      |             |                       |                                                |                     |                   |                             |
|      |             | Phone Number Optio    | onal                                           |                     |                   |                             |
|      |             |                       |                                                |                     |                   |                             |
|      |             | Position Optional     |                                                |                     |                   |                             |
|      |             |                       |                                                |                     |                   |                             |
|      |             |                       |                                                |                     | Save              |                             |

Step-11: Upon the completion of your Summer Training, you must upload your Summer Training Report on STS according to your department's guidelines.